Goal: To successfully book an official identification service appointment within the platform without needing outside assistance.

User Journey - Flow Chart

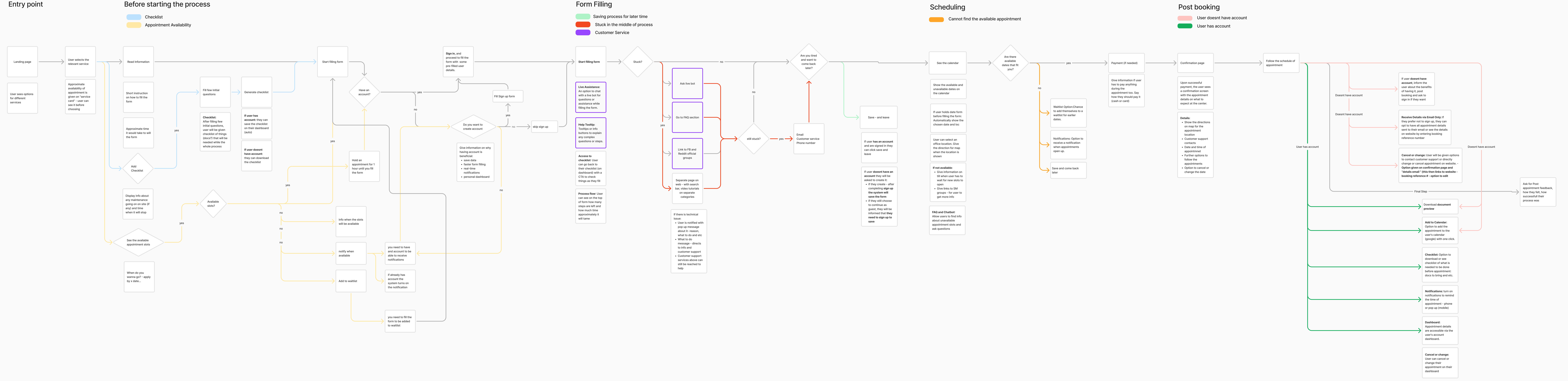

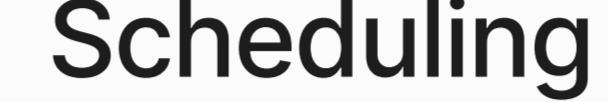

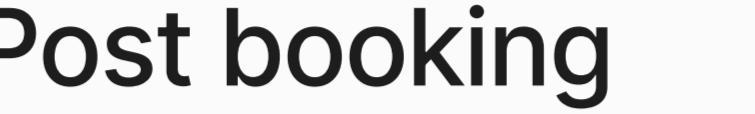

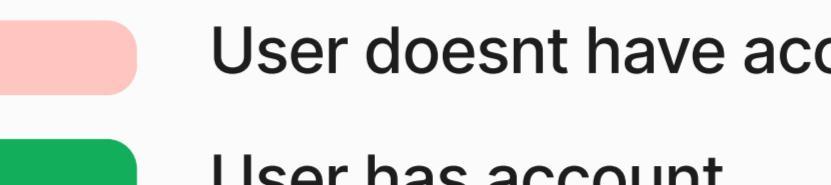